# ПАМЯТКА

# для сотрудников общеобразовательных организаций,

по корректной работе в автоматизированной информационной системе

# «Сетевой город. Образование»

в период подготовки к новому учебному году

# **II** ЭТАП

3. Движение учащихся:

| Корректный выпуск и выбытие из школы    | . Стр. 2 |
|-----------------------------------------|----------|
| Корректное зачисление во 2-11-ые классы | Стр. 3   |
| Корректное зачисление в 1-ые классы     | Стр. 5   |

4. Закрытие завершившегося учебного года и открытие нового...... Стр. 6

## движение учащихся:

### Корректный выпуск и выбытие из школы

При выбытии или выпуске учащегося из образовательной организации необходимо указывать, в какой организации он будет продолжать обучение. Это обязательное требование.

Данная информация указывается при создании документа движения во вкладке УПРАВЛЕНИЕ/ Движение: Движение учащихся

| Движение учащихся /               | / Редактирование докум       | ента о движении               |                 |                 | ٩    | <b>⊅</b> ∑2                |  |
|-----------------------------------|------------------------------|-------------------------------|-----------------|-----------------|------|----------------------------|--|
| Сохранить С Восстановить          | • Добавить учеников в приказ | • Удалить учеников из приказа | • Удалить докум | тент            | Ξ    | Действия                   |  |
| Документ                          |                              |                               |                 |                 |      |                            |  |
| чебный год                        | 2016/2017                    |                               |                 |                 |      |                            |  |
| п документа                       | Выбытие из школы             |                               |                 |                 |      |                            |  |
| Подтип документа: Все зачисленные |                              |                               |                 |                 |      |                            |  |
| 2 документа                       | 898                          |                               |                 |                 |      |                            |  |
| ата документа                     | 16.03.2017                   |                               | m               |                 |      |                            |  |
| ченики                            |                              |                               |                 |                 |      | /                          |  |
| Имя на , тоане                    |                              | Куда выбыл                    |                 | Причина выбытия | Ред. | Отметка<br>для<br>удаления |  |
| б Капелла                         | <u> </u>                     |                               |                 |                 |      |                            |  |
| Роменко Евгений                   | Не указано                   |                               | •               | Другие причины  | 1    |                            |  |
|                                   | В пределах города            |                               | •               |                 |      |                            |  |

Обратите внимание, для более быстрого поиска нужной образовательной организации в раскрывающем списке необходимо в данном окне набрать номер интересующей вас ОО. После чего в раскрывающемся списке останутся только те ОО, которые содержат в своем номере данное число. После выбираете интересующую вам организацию.

| Имя на экране                        | Куда выбыл                                                                                                    | Причина выбытия   | Ред.                  | Отметка<br>для<br>удаления |
|--------------------------------------|----------------------------------------------------------------------------------------------------|-------------------|-----------------------|----------------------------|
| 76 Капелла                           |                                                                                                    |                   |                       |                            |
| <b>76 Капелла</b><br>Фоменко Евгений | Не указано         ▲           МБО НОШ: СОШ Вахмянина (Краснодар)         ▲           МБО НОШ: СОШ Вахмянина (Краснодар)         ▲           МБО 10Ш: СОШ Карпенко (Краснодар)         ▲           МБОО 10Ш: МБОУ ГИМНАЗИЯ №582 (Краснодар)         ▲           МБОО СО U: МБОУ СОШ № 123 (Краснодар)         ▲           МБОО СО U: МБОУ СОШ № 123 (Краснодар)         ▲           МБОО СОШ: МБОУ СОШ № 123 (Краснодар)         ▲           МБОО СОШ: М         ■           МБОО СОШ: М         ■           МБОО СОШ: М         Не указано           МБОО СОШ: М         ■ | Другие причины 🔻  |                       |                            |
|                                      | мбоо сош:м<br>МОО СОШ: МОХ СОШ 85 (Волгогр                                                                                                    | ал)               | 6.02<br>- раб<br>защи | 2.2017<br>бочая<br>щены ИР |
|                                      | MAOO COIII: M5OV COIII №85 (Kp                                                                                                    | ~д,               | -                     |                            |
|                                      | МОО лицей: лицей №185 (Новос                                                                                                    | ибирск)           |                       |                            |
|                                      | МОО СОШ: БОУ гимназия № 85 (0<br>МОО СОШ: СОШ № 285 (Санкт-Пе                                                                                                    | Эмск)<br>тербург) |                       |                            |
|                                      | МОО СОШ: МОБУ НОШ детский с                                                                                                    | ад №85 (Сочи)     | ) LI                  |                            |
|                                      | МОО СОШ: МБОУ СОШ №85 (Стар                                                                                                    | окорсунская)      | )                     |                            |

При заполнении графы «Куда выбыл» рекомендуем следовать следующим указаниям:

✓ В случае если учащийся решил продолжить обучение в другой образовательной организации города Краснодара, то:

Куда выбыл: В пределах города, наименование организации.

✓ В случае если учащийся решил продолжить обучение в другой образовательной организации Краснодарского края или частной или коррекционной школе г. Краснодара **Куда выбыл: за пределами города.** 

Наименование образовательной организации указывать необязательно!

✓ В случае если учащийся решил продолжить обучение в другой образовательной организации за пределами Краснодарского края, т.е. в другом регионе (в том числе Республике Адыгее) или в другой стране, то:

Куда выбыл: за пределами региона, зарубежье, ближнее зарубежье, дальнее зарубежье. Наименование образовательной организации указывать не следует!

ВАЖНО

- ✓ Если ученик (родители, законные представители) еще не определился, где он планирует продолжить обучение, то графу «Место выбытия» в приказе оставляете незаполненным. После, когда данная информация будет известна, эту информацию необходимо внести через вкладку УПРАВЛЕНИЕ/Движение: Выпускники, выбывшие, распределенные из очереди.
- ✓ Информация обо всех выпускниках и выбывших в данной вкладке доступна и для просмотра, и для редактирования в каждом учебном году в зависимости от роли пользователя системы и прав доступа для данной роли.

## **ДВИЖЕНИЕ УЧАЩИХСЯ** Корректное зачисление во 2-11-ые классы

При зачислении в образовательную организацию во вкладке УПРАВЛЕНИЕ/Движение: Движение учащихся создаем новый документ: тип документа «Зачисление в школу», подтип «Все зачисленные». Нажимаете кнопку Добавить учеников в приказ

| ) Движение учащих           | ся / Создание документа о движении | ۴        | 1 |
|-----------------------------|------------------------------------|----------|---|
| С Восстановить О Добави     | ть учеников в приказ               |          |   |
| Документ                    |                                    | ^        |   |
| Учебный год                 | 2016/2017                          |          |   |
| Тип документа               | Зачисление в школу                 |          |   |
| Подтип документа            | Все зачисленные                    | <b>v</b> |   |
| № документа                 | 899 ot 28.08.2017                  |          |   |
| Дата документа              | 25.05.2017                         | <b>=</b> |   |
|                             |                                    |          |   |
| Ученики                     |                                    |          |   |
| Лобавьте учеников в при     | (A3                                |          |   |
| goodbore y terminob b ripin |                                    |          |   |
|                             |                                    |          |   |

Теперь появилось всплывающее окно: Добавить учеников в приказ

| 📕 Сетевой Город. Образов                                                                                                  | ×                         |                                                                                     |   |  |  |  |  |  |  |  |
|----------------------------------------------------------------------------------------------------|---------------------------|-------------------------------------------------------------------------------------|---|--|--|--|--|--|--|--|
| ← → C 🗋 192.168.0.190/asp/SetupSchool/Movement/MoveBookEdit.asp?AT=35463598052679393446085&SVER=547317437&RestoreParams=1 |                           |                                                                                     |   |  |  |  |  |  |  |  |
| Сетевой Город. Об<br>ИБОУ_ГУЗЬ_ТС                                                                                         | 5разование<br>°CT         | 5 мая 2016 г В системе работает 1 よ<br>будущий 2016/2017 уч.год   👤 admin   🙂 Выход |   |  |  |  |  |  |  |  |
| Управление Планировани                                                                                                    | е Обучение Расписание     | Отчеты                                                                              |   |  |  |  |  |  |  |  |
| Движение уча                                                                                                    | цихся / Создание до       | Добавить учеников в приказ ×                                                        | 0 |  |  |  |  |  |  |  |
| С Восстановить О Д<br>Документ                                                                                            | обавить учеников в приказ | Класс зачисления 10а •                                                              |   |  |  |  |  |  |  |  |
|                                                                                                    |                           | <ul> <li>Прикреплённые к ОО</li> </ul>                                              |   |  |  |  |  |  |  |  |
| Учебный год                                                                                                    | 2016/2017                 | <ul> <li>Выпускники и выбывшие</li> </ul>                                           |   |  |  |  |  |  |  |  |
| Тип документа                                                                                                    | Зачисление в школу        | <ul> <li>Быстрый ввод учеников</li> </ul>                                           |   |  |  |  |  |  |  |  |
| Подтип документа                                                                                                    | Все зачисленные           | О Импорт учеников                                                                   |   |  |  |  |  |  |  |  |
| № документа                                                                                                    | 10 кл зч                  | <ul> <li>Расширенный импорт учеников</li> </ul>                                     |   |  |  |  |  |  |  |  |
| Дата документа                                                                                                    | 13.07.16                  | • Добавить Отмена                                                                   |   |  |  |  |  |  |  |  |
| Ученики<br>Добавьте учеников                                                                                              | в приказ                  |                                                                                     |   |  |  |  |  |  |  |  |

В соответствии с информацией, откуда прибыл учащийся, при зачислении выбираете нужный пункт.

### Учащиеся из других школ города Краснодара

Выпускники, выбывшие, распределенные из очереди (обратите внимание, на картинке вторая строчка «Выпускники и выбывшие», но в вашей базе она будет «Выпускники, выбывшие, распределенные из очереди»)

#### Учащиеся из частных, коррекционных школ ГОРОДА КРАСНОДАРА

Добавить учеников в приказ – Выпускники и выбывшие из другого локального сервера

### Учащиеся из других школ, КРАСНОДАРСКОГО КРАЯ

Добавить учеников в приказ – Выпускники и выбывшие из другого локального сервера

Если в открывающихся списках нет данного ребенка, то необходимо связываться с образовательной организацией, откуда пришел ребенок, и указать данной организации на необходимость редактирования места выбытия данного ученика: в графе «куда выбыл» указывать Вашу школу.

ДРУГИХ СПОСОБОВ НЕТ

Заносить вручную информацию о ребенке можно только в том случае, если:

### Из ДРУГИХ РЕГИОНОВ РФ, из ДРУГИХ ГОСУДАРСТВ, а также в случае если ребенок никогда не ходил в детский сад или школу

Добавить учеников в приказ –

- Быстрый ввод учеников

ИЛИ

- Импорт учеников

## **ДВИЖЕНИЕ УЧАЩИХСЯ:** Корректное зачисление в 1-ые классы

- выберите пункт «Зачисление в школу»;
- выберите класс, например, 1А;
- нажмите кнопку «Добавить учеников в приказ»

| Сетевой Город, Образов 🗙                                                     |                         |                         | _                | _                                     | _                |                |               | -                      |                                       |                                   | x               |
|------------------------------------------------------------------------------|-------------------------|-------------------------|------------------|---------------------------------------|------------------|----------------|---------------|------------------------|---------------------------------------|-----------------------------------|-----------------|
| ← → C 🗋 192.168.0.1                                                          | .90/asp/SetupSo         | chool/Movement/F        | PoolStudentsS    | elect.asp                             |                  |                |               |                        |                                       | Q                                 | Ξ               |
| Сетевой Город. Обра<br>ИБОУ_Гузь_тест                                        | азование<br>-           |                         |                  |                                       |                  |                |               | будущий 20             | 5 мая 2016 г В сис<br>016/2017 уч.год | стеме работает 1<br>Ladmin (එ Вы) | <u>я</u><br>код |
| Управление Планирование                                                      | Обучение Расп           | исание Отчеты           |                  |                                       |                  |                |               |                        |                                       |                                   |                 |
| Выбор свободнь                                                               | іх учеников             |                         |                  |                                       |                  |                |               |                        |                                       | 6                                 |                 |
| <ul> <li>Добавить</li> <li>Категория доступности</li> <li>Выбытие</li> </ul> | Тип ОО<br>Общеобразоват | Органи<br>ельная • Все  | изация выбытия   | Год выбытия <sup>и</sup><br>2015/2016 |                  | Класс/гру<br>9 | ліпа выбытия  | Причина выобити<br>Все | зачисленны<br>ня По але<br>т А        | ае в систему<br>равиту<br>• - я • | r -             |
| Пол                                                                          | Число записей н         | а странице              |                  |                                       |                  |                |               |                        |                                       |                                   |                 |
| Bce                                                                          | 100                     | <b>Q</b> Прим           | енить            |                                       |                  |                |               |                        |                                       |                                   |                 |
| Nº<br>n/n                                                                    | <u>1.0.</u>             | <u>Дата рождения</u>    | Организаци       | а выбытия                             | Причина вы       | бытия          | Место выбытия | Год выбытия            | Дата выбытия                          | Класс/группа<br>выбытия           |                 |
| Яценюк Арсений І                                                             | Тетрович                | 4.01.10                 | МБОУ_Гузь_тест   |                                       | Другие причин    | ы              |               | 2015/2016              | 5.05.16                               | 9a                                |                 |
| Условные обозначения<br>— Перевод осуществл                                  | яется по распределе     | ению из очереди, поэтом | иу выбор возможе | н только в кате                       | ории 'Распределе | ние'!          |               |                        |                                       |                                   |                 |

### Категории для сортировки и поиска учащегося

Любого учащегося возможно найти непосредственно в системе, используя характерные признаки.

- Категория: Распределение
- Сортировка по алфавиту;
- Применить поиск.

Фамилии учеников, которых необходимо внести в приказ, отмечаются метками состояния. Далее по кнопке «Добавить» добавляются учащиеся в приказ.

**ВАЖНО!** После зачисления детей в АИС «Сетевой город. Образование», каждому ребенку в системе «Е-услуги» необходимо поставить статус «Зачислен». Для этого *выделяем строку* с записью о ребенке, и в поле «Перевести в статус» ставим статус «Зачислен», нажимаем клавишу «Выполнить» для сохранения изменений.

| с ш       | 2 ×               |                        |                                            |                        |         |                   |                         |             |                                          | <u> </u>        |
|-----------|-------------------|------------------------|--------------------------------------------|------------------------|---------|-------------------|-------------------------|-------------|------------------------------------------|-----------------|
| Перевести | в статус          | Зачислен               |                                            |                        |         |                   |                         |             | •                                        | Выполнить       |
| Выбор кол | тонок             |                        |                                            |                        |         |                   |                         | По          | казать 10                                | записей         |
| Pe        | <b>е</b><br>Бёнок | *<br>Место<br>рождения | Дата <sup>Ф</sup><br>рождения<br>(Ребёнок) | аявление<br>на перевод | номер в | статус            | и ж<br>Тип<br>заявителя | а заявитель | н на на на на на на на на на на на на на | • Ф<br>Предпочи |
| 1         |                   | город<br>Краснодар     |                                            | Нет                    |         | Направлен<br>в ОО | Родитель/<br>Опекун     |             |                                          |                 |
| 2         |                   | г. <b>Краснод</b> ар   |                                            | Нет                    |         | Новое             | Родитель/<br>Опекун     |             | 2                                        |                 |
| 3         |                   | 2                      |                                            | Нет                    |         | Очередник         | Родитель/<br>Опекун     |             | 8                                        |                 |

# ЗАКРЫТИЕ УЧЕБНОГО ГОДА И ОТКРЫТИЕ НОВОГО ГОДА

Для завершения перехода на новый учебный год необходимо перейти в Будущий учебный год на вкладку «ПЛАНИРОВАНИЕ», подраздел «Учебный год и периоды» и нажать на кнопу «Открыть новый год».

| Сетевой Город. Образов 🗙                                         |                     | a d'hongon ometra h. | 1 |               |             | -                                            |                                          |  |  |  |
|------------------------------------------------------------------|---------------------|----------------------|---|---------------|-------------|----------------------------------------------|------------------------------------------|--|--|--|
| ← → C [] 192.168.0.190/asp/SetupSchool/Calendar/Years.asp Q ☆] ■ |                     |                      |   |               |             |                                              |                                          |  |  |  |
| Сетевой Город. Обра                                              | зование<br>Ј_тест   |                      |   |               |             | 6 мая 2016 г В с<br>будущий 2013/2014 уч.год | истеме работает 1 👤<br>👤 admin 🛛 🖒 Выхо, |  |  |  |
| Управление Планирование                                          | Обучение Расписание | Отчеты               |   |               |             |                                              | в текущий уч.год                         |  |  |  |
| 🔄 Учебный год                                                    |                     |                      |   |               |             |                                              | 0                                        |  |  |  |
| 1 сентября 2013 г 31 авгус                                       | та 2014 г.          |                      |   |               | -           | Открыть новый год Вы                         | иходные дни                              |  |  |  |
| Учебные периоды<br>Изменить Типы уче                             | бных периодов       |                      | ^ | Информация    | о каникулах | плели                                        | ^                                        |  |  |  |
| Название                                                         | Дата начала         | Дата окончания       |   |               | Дата        | Название                                     |                                          |  |  |  |
| 1 четверть                                                       | 1.09.13             | 10.11.13             |   | 2.11.13 10.1  | 1.13        | Осенние каникулы                             |                                          |  |  |  |
| 2 четверть                                                       | 11.11.13            | 12.01.14             |   | 27.12.13 12.0 | 01.14       | Зимние каникулы                              |                                          |  |  |  |
| 3 четверть                                                       | 13.01.14            | 31.03.14             |   | 22.03.14 30.0 | 03.14       | Весенние наникулы                            |                                          |  |  |  |
| 4 четверть                                                       | 1.04.14             | 31.05.14             |   | 1.06.14 31.03 | 8.14        | Летние каникулы                              |                                          |  |  |  |
| 1 полугодие                                                      | 1.09.13             | 12.01.14             |   |               |             |                                              |                                          |  |  |  |
| 2 полугодие                                                      | 13.01.14            | 31.05.14             |   | L             |             |                                              |                                          |  |  |  |
|                                                                  |                     |                      |   |               |             |                                              |                                          |  |  |  |

Кнопка окончательного перехода на новый учебный год

| 冒 Сетевой Город. Образов 🗙             |                        | a Composition (                                                                     | _                                     |                                 |  |  |
|----------------------------------------|------------------------|-------------------------------------------------------------------------------------|---------------------------------------|---------------------------------|--|--|
| ← → C 🗋 192.168.0.19                   | 0/asp/SetupSchool/Cale | ର 🏷 🚍                                                                               |                                       |                                 |  |  |
| Сетевой Город. Образ<br>МБОУ_Гузь_СОШ_ | ование<br>_TECT        | 6 мая 2016 г В системе работает 1 よ<br>Будущий 2013/2014 уч.год   💄 admin   🖒 Выход |                                       |                                 |  |  |
| Управление Планирование С              |                        |                                                                                     |                                       |                                 |  |  |
| 🔄 Учебный год                          |                        | Внимание!                                                                           |                                       | 0                               |  |  |
| 1 сентября 2013 г 31 августа           | a 2014 r.              | После открытия нового года никак<br>нельзя! Продолжить?                             | ие данные старого года поменять будет | Открыть новый год, Выходные дни |  |  |
| Учебные периоды                        |                        | ^                                                                                   |                                       |                                 |  |  |
| 🖋 Изменить 🛛 Типы учеб                 | ных периодов           |                                                                                     | менить Каникулы и параллел            | и                               |  |  |
| Название                               | Дата начала            | Дата окончания                                                                      | Дата                                  | Название                        |  |  |
| 1 четверть                             | 1.09.13                | 10.11.13                                                                            | 2.11.13 10.11.13                      | Осенние каникулы                |  |  |
| 2 четверть                             | 11.11.13               | 12.01.14                                                                            | 27.12.13 12.01.14                     | Зимние каникулы                 |  |  |
| 3 четверть                             | 13.01.14               | 31.03.14                                                                            | 22.03.14 30.03.14                     | Весенние каникулы               |  |  |
| 4 четверть                             | 1.04.14                | 31.05.14                                                                            | 1.06.14 31.08.14                      | Летние каникулы                 |  |  |

Окно предупреждения об окончательном переходе на новый год

## ПРИМЕЧАНИЕ:

Напоминаем, что закрытие учебного года необходимо делать только после окончательной проверки всех настроек нового учебного года.